## Inloggen op FLOOR

## Installeren FLOOR mobiele app

De mobiele app van FLOOR kun je downloaden en installeren via de Play Store (Android) en de App Store (Apple). De app is te vinden onder de naam 'floor lelie zorggroep'.

**Let op:** Voordat je je kunt aanmelden in FLOOR, zal de Microsoft Authenticator app geïnstalleerd moeten worden op je smartphone. De Microsoft Authenticator app vraagt om een extra bevestiging die nodig is om in te kunnen loggen in FLOOR.

Heb je geen smartphone? Dan kan je helaas geen gebruikmaken van de FLOOR app.

Volg de volgende stappen om de FLOOR app te gaan gebruiken:

- Open de app.
- Klik op 'Aanmelden'.
- Meld je aan bij Microsoft met je volledige inlognaam (dus inclusief@leliezorggroep.nl).
- Geef daarna je wachtwoord op.

• Vervolgens wordt er gevraagd om de extra beveiligingsstap. Deze ontvang je op je smartphone via de Microsoft Authenticator app:

## Moet de aanmelding worden goedgekeurd?

Lelie zorggroep 104\_Fapptest5@leliezorggroep.nl

## WEIGEREN GOEDKEUREN

• Als je voor het eerst inlogt in de app, moet je een toegangscode invoeren (deze mag je zelf bedenken). Zodra je deze hebt ingevoerd wordt gevraagd om deze toegangscode te herhalen. De toegangscode is nu opgeslagen. Dit wordt de volgende keer niet opnieuw gevraagd.

• De FLOOR app is nu toegankelijk en de laatste nieuwsberichten worden getoond.